## **Reimbursement Method Procedure**

## **Summary**

The *Administration* (last) Icon, from the Tool Bar on the left, is where an IMRF Partner enters their Reimbursement Method. Only the Partner as Deduction Org Admin Role may enter or edit this information.

## Procedure

- 1. From the Tool Bar, click the Administration (last) icon and select Partner Information.
- 2. Click on Reimbursement Method and Click Edit and select Direct Deposit.
- 3. Click the caret to select from the drop-down box the **Account Type** you wish to set up.
- 4. Enter the **Routing Number**.
- 5. Enter the Bank Name.
- 6. Enter the Account Number.
- 7. Click Save.

This procedure is complete.